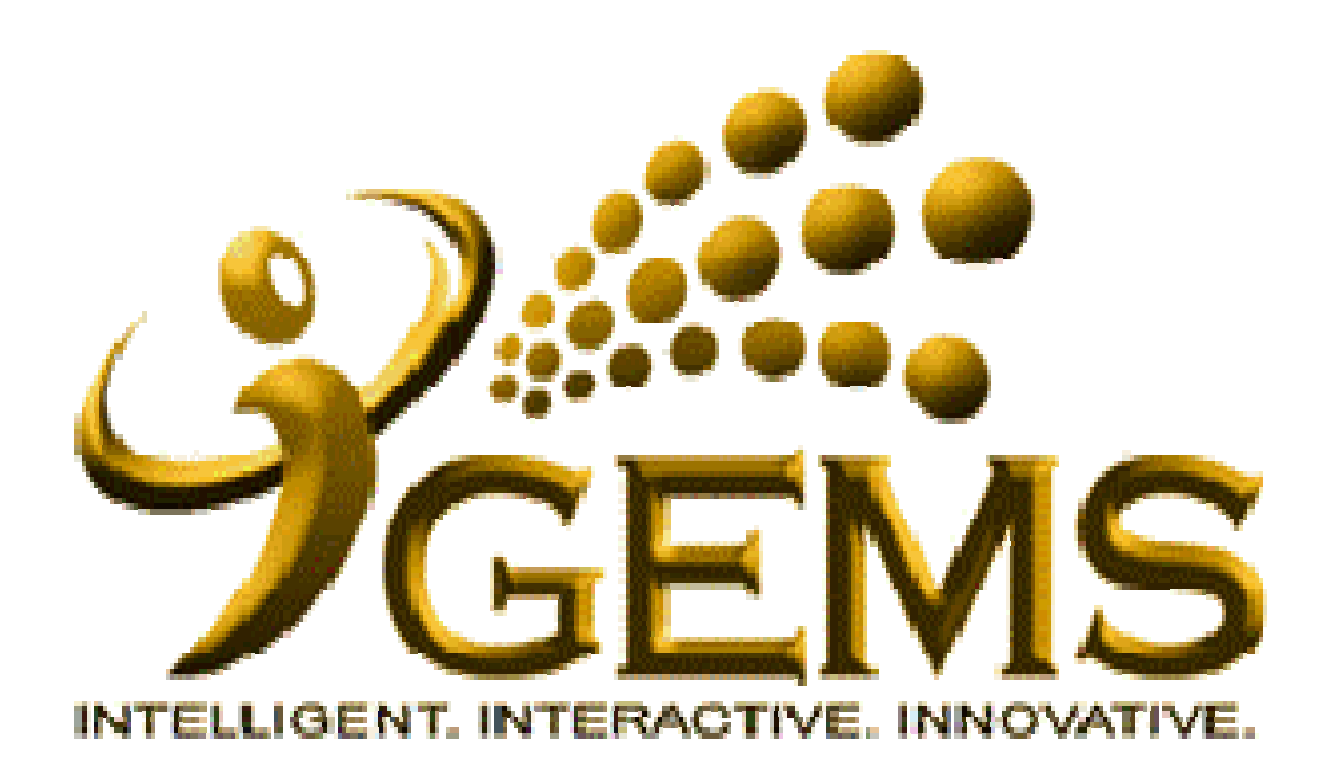

Manual mengemaskini *"Email Address"* Bagi pengguna *Hrs Administration* 

| C)                                                      |                                                                                                    | dallark Andrea III.                                                                                      |                           | Dim out                                                                                              |  |  |
|---------------------------------------------------------|----------------------------------------------------------------------------------------------------|----------------------------------------------------------------------------------------------------|---------------------------|----------------------------------------------------------------------------------------------------|--|--|
|                                                         | Home Wo                                                                                                    | <u>rklist Add to My</u>                                                                                  | LINKS <u>GEMS Help C</u>  | <u>sign out</u>                                                                                      |  |  |
|                                                         |                                                                                                    |                                                                                                    | My Link                   | select One:                                                                                          |  |  |
| Personalize Content Layout Saturday, December           | 1, 2012 <b>1.</b> Klik <i>"Workforce</i>                                                                                                    |                                                                                                    |                           |                                                                                                    |  |  |
| Menu 🖾 🗖                                                | Welcome Administration"                                                                                                    | 8 <b>-</b>                                                                                               | GEMS Help Centre          | Ø -                                                                                                  |  |  |
| ▶ Manager Self Service                                  | Administration                                                                                                    |                                                                                                    | Please click here or o    | on "GEMS Help                                                                                        |  |  |
| <u>Recruiting</u> <u>Workforce Administration</u>       | 5                                                                                                    | Centre" link at the top right-hand corner to                                                             |                           |                                                                                                    |  |  |
| Diobai Payroli & Absence Mgmt                           |                                                                                                    |                                                                                                    | get help on GEMS fur      | nctionalities.                                                                                       |  |  |
| <u>Workforce Development</u> Organizational Development | "Towards Excellent, Interactive and Integrated Public<br>in line with 21st Contum's Civil Contine Vision"                                                                                                    |                                                                                                    |                           |                                                                                                    |  |  |
| D Set Up HRMS                                           | In line with 21st Century's Civil Service Vision                                                                                                    |                                                                                                    | NEW                       |                                                                                                    |  |  |
| D <u>Set Up ELM</u><br>D My Content                     |                                                                                                    |                                                                                                    |                           |                                                                                                    |  |  |
| D Content Management                                    | For any inquiries, please contact GEMS Helpdesk at +6732382407 or email                                                                                                    | Computer Based Training on Absence Request                                                               |                           |                                                                                                    |  |  |
| ▶ <u>VVOIKIIST</u> ▶ <u>Reporting Tools</u>             | gems.neipaesk@psa.gov.bn                                                                                                    |                                                                                                    | (mining ounce).           |                                                                                                    |  |  |
| D <u>PeopleTools</u>                                    |                                                                                                    |                                                                                                    | • Absence Request (M      | <u>alay Guide)</u>                                                                                   |  |  |
| - Change My Password                                    |                                                                                                    |                                                                                                    |                           |                                                                                                    |  |  |
| - <u>My Personalizations</u><br>- My System Profile     | GEMS News                                                                                                    |                                                                                                    | <u> </u>                  |                                                                                                    |  |  |
|                                                         | Data Bagi Pegawai dan Kakitangan Kerajaan                                                                                                    |                                                                                                    | Quick Links 🛛 🖬 🗖         |                                                                                                    |  |  |
| Discussion Forums 🛛 🖾 🗖                                 |                                                                                                    |                                                                                                    | My E-mail                 | My Calendar                                                                                          |  |  |
| No Discussions available                                | Assalamualaikum / Salam Sejahtera,                                                                                                    |                                                                                                    | My Payslips               | My Benefits                                                                                          |  |  |
|                                                         | Bagi pihak Pengurusan GEMS, kami ingin memperkenalkan mengenai pros                                                                                                    | ses                                                                                                    | My Performance            | My Learning                                                                                          |  |  |
|                                                         | Pengesahan Data di dalam GEMS, yang mana pegawai dan kakitangan ke                                                                                                    | My Careers                                                                                               | My Reports                |                                                                                                    |  |  |
|                                                         | dapat mengesahkan dan mempastikan data peribadi dan data perkhidma<br>adalah betul dan terkini                                                                                                    | My Surveys                                                                                               | My Time &                 |                                                                                                    |  |  |
|                                                         |                                                                                                    |                                                                                                    |                           | Attendance                                                                                           |  |  |
|                                                         | Pada masa ini, proses ini kini boleh digunakan oleh jabatan - jabatan dibawah Jabatan                                                                                                    |                                                                                                    |                           | Request Absence                                                                                      |  |  |
|                                                         | Perdana Menteri, Kementerian Kewangan, Kementerian Perhubungan, Ke                                                                                                    | menterian Hal                                                                                            | My Exam Results           |                                                                                                    |  |  |
|                                                         | kementerian dan kementerian Pertananan dan akan diancarkan kepada kementerian -<br>kementerian dan jabatan - jabatan yang lain secara bergilir - gilir. Aktiviti - aktiviti mass<br>briefing dan roving, yang bertujuan untuk memperkenalkan dan menerangkan mengenai<br>proses berkenaan kepada setiap kementerian - kementerian dan jabatan - jabatan, akan |                                                                                                    |                           |                                                                                                    |  |  |
|                                                         |                                                                                                    |                                                                                                    | My Leave Balance 🛛 🖬 🗖    |                                                                                                    |  |  |
|                                                         |                                                                                                    |                                                                                                    | -NEV-                     |                                                                                                    |  |  |
|                                                         | dimaklumkan kemudian.                                                                                                    | <b>*</b>                                                                                                 |                           |                                                                                                    |  |  |
|                                                         |                                                                                                    | Absence Balances as of 31/10/2012                                                                        |                           |                                                                                                    |  |  |
|                                                         |                                                                                                    | If you view your Absence Balances, your leave balance of Annual Entitlement is as of <b>31/10/2012</b> . |                           |                                                                                                    |  |  |
|                                                         |                                                                                                    |                                                                                                    |                           |                                                                                                    |  |  |
|                                                         |                                                                                                    |                                                                                                    |                           | Should you noticed that the leave balance is not<br>correct, please consult your GEMS Human Resource |  |  |
|                                                         |                                                                                                    |                                                                                                    | Specialist Absence (HRS / | Absence) at your                                                                                     |  |  |
|                                                         |                                                                                                    |                                                                                                    | Administration Section.   |                                                                                                    |  |  |

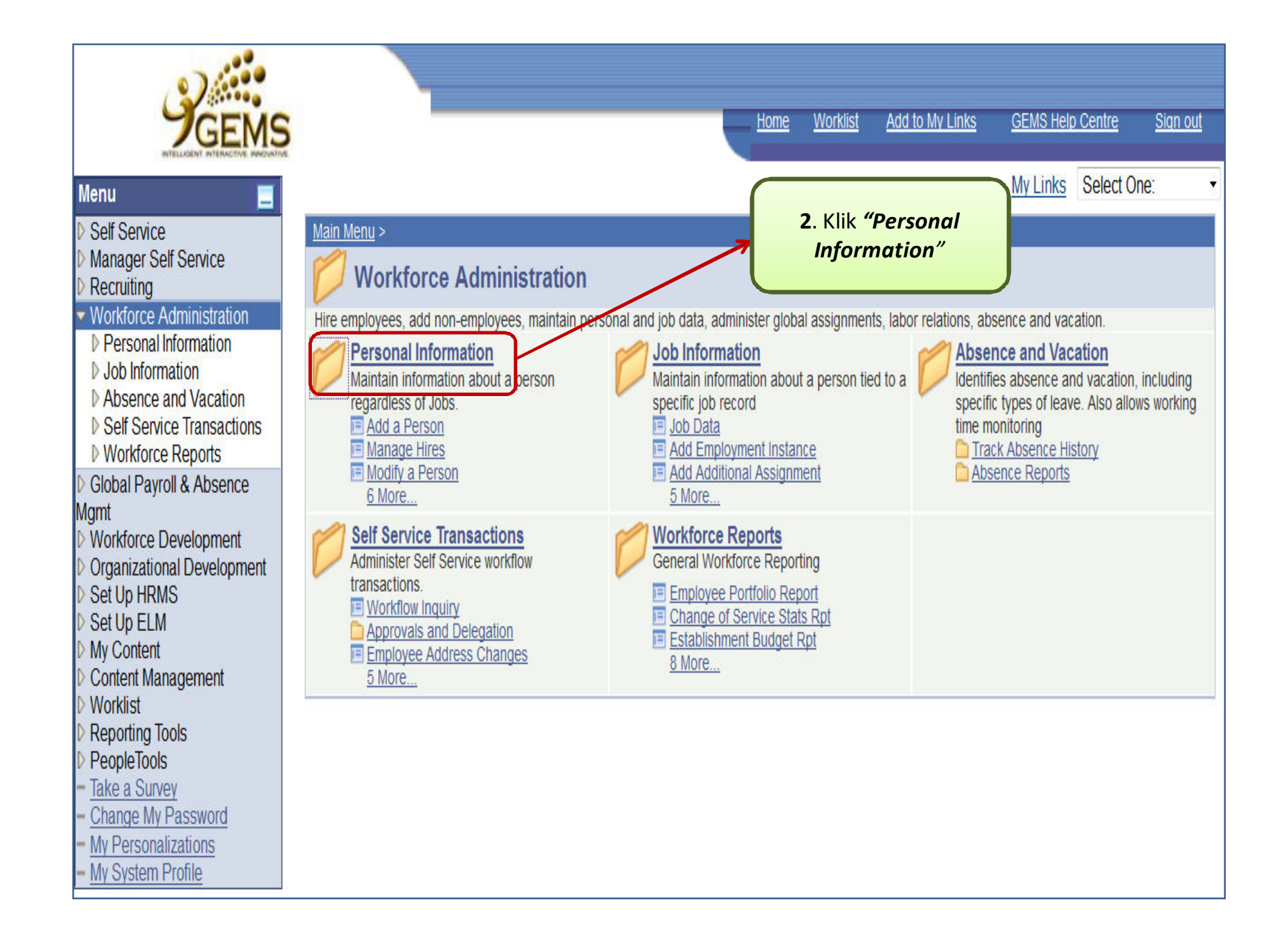

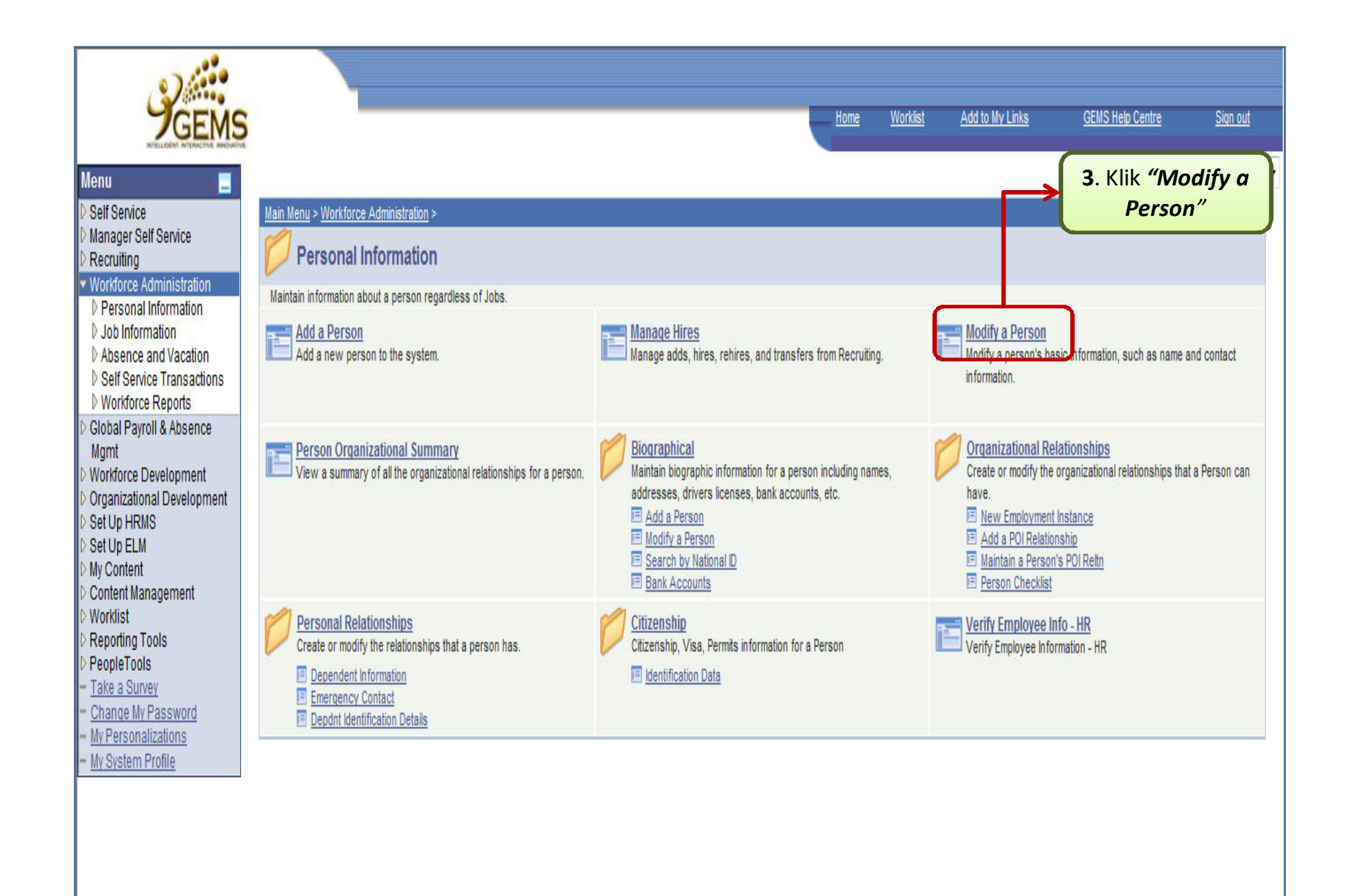

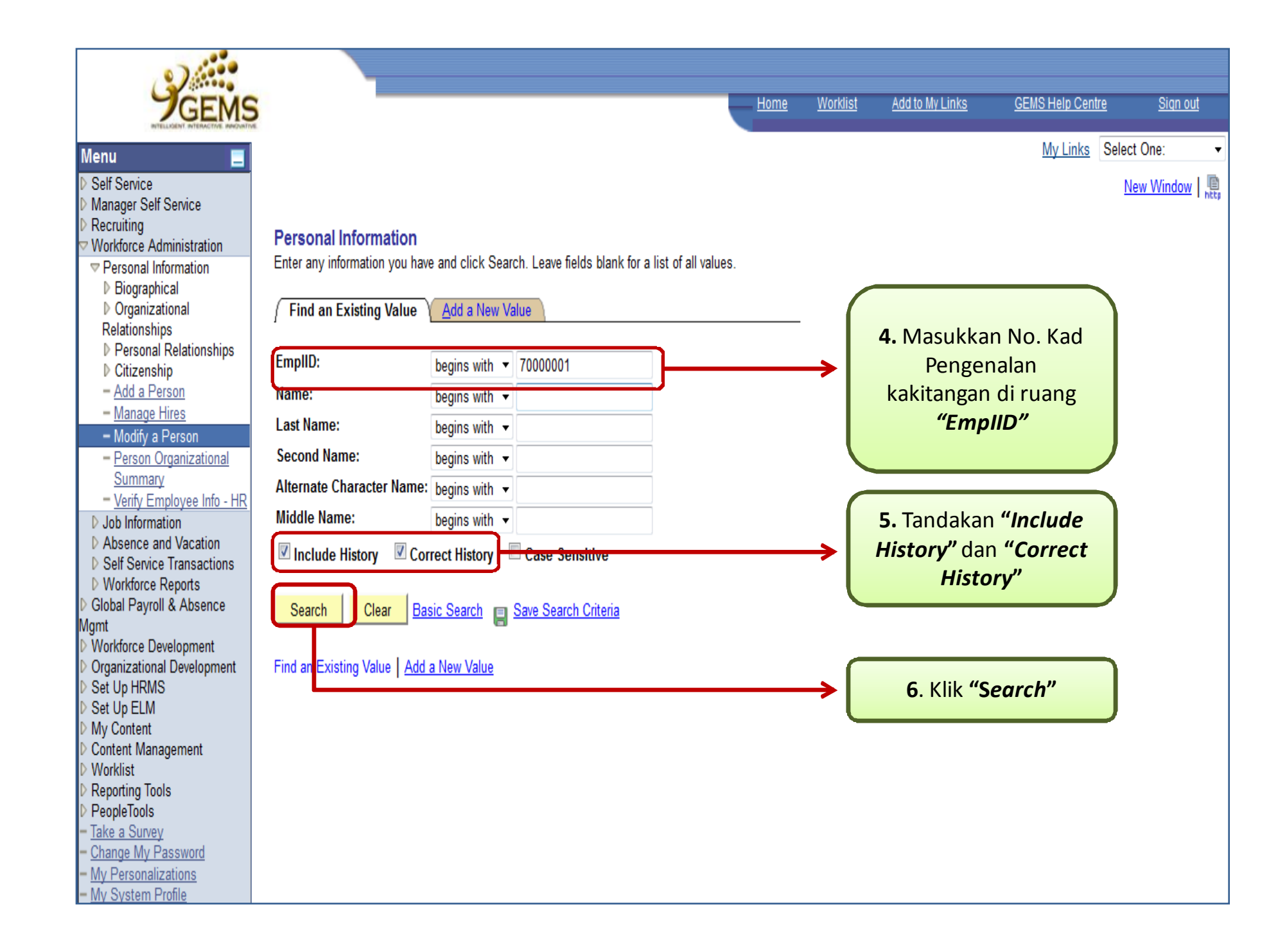

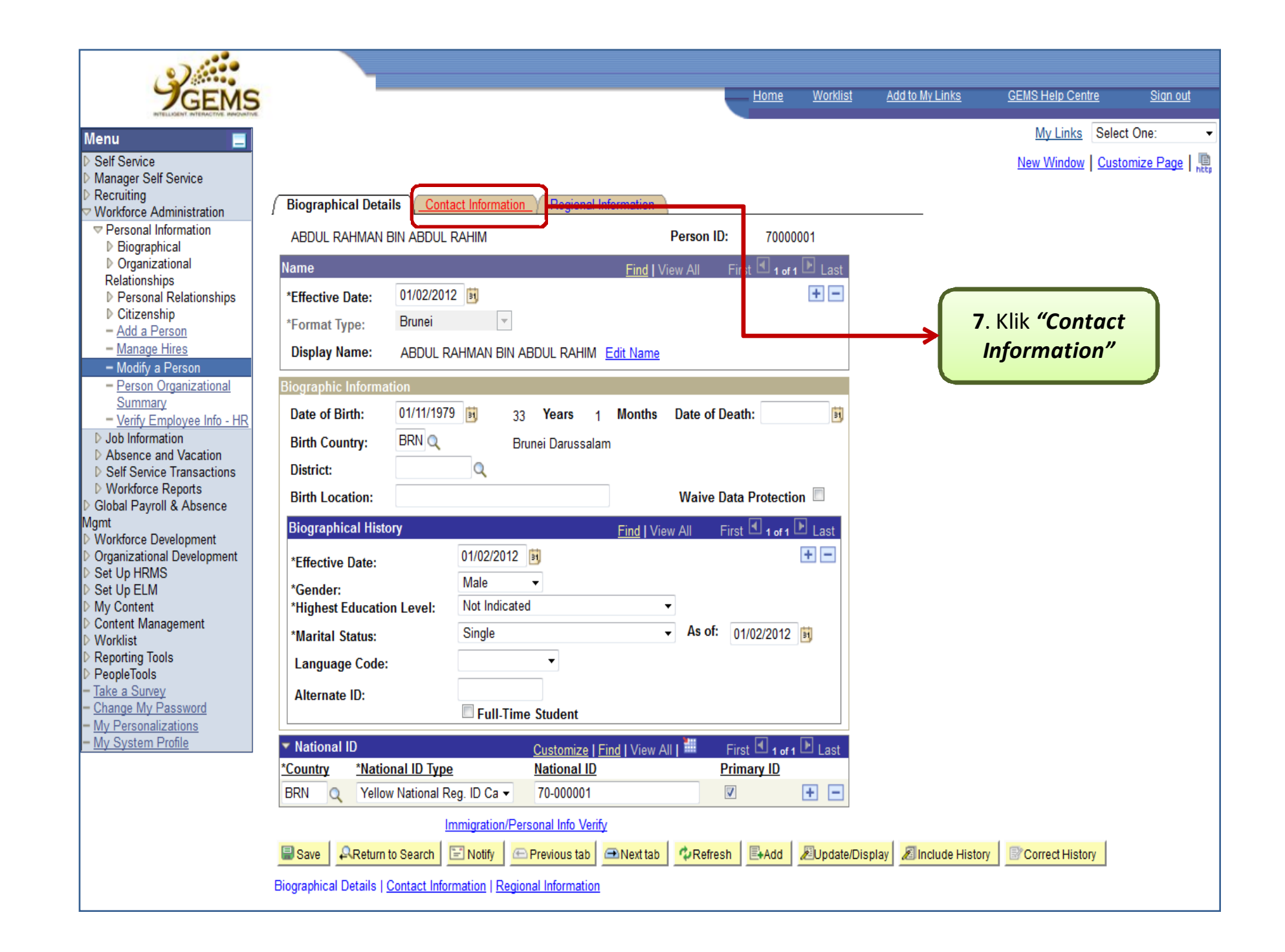

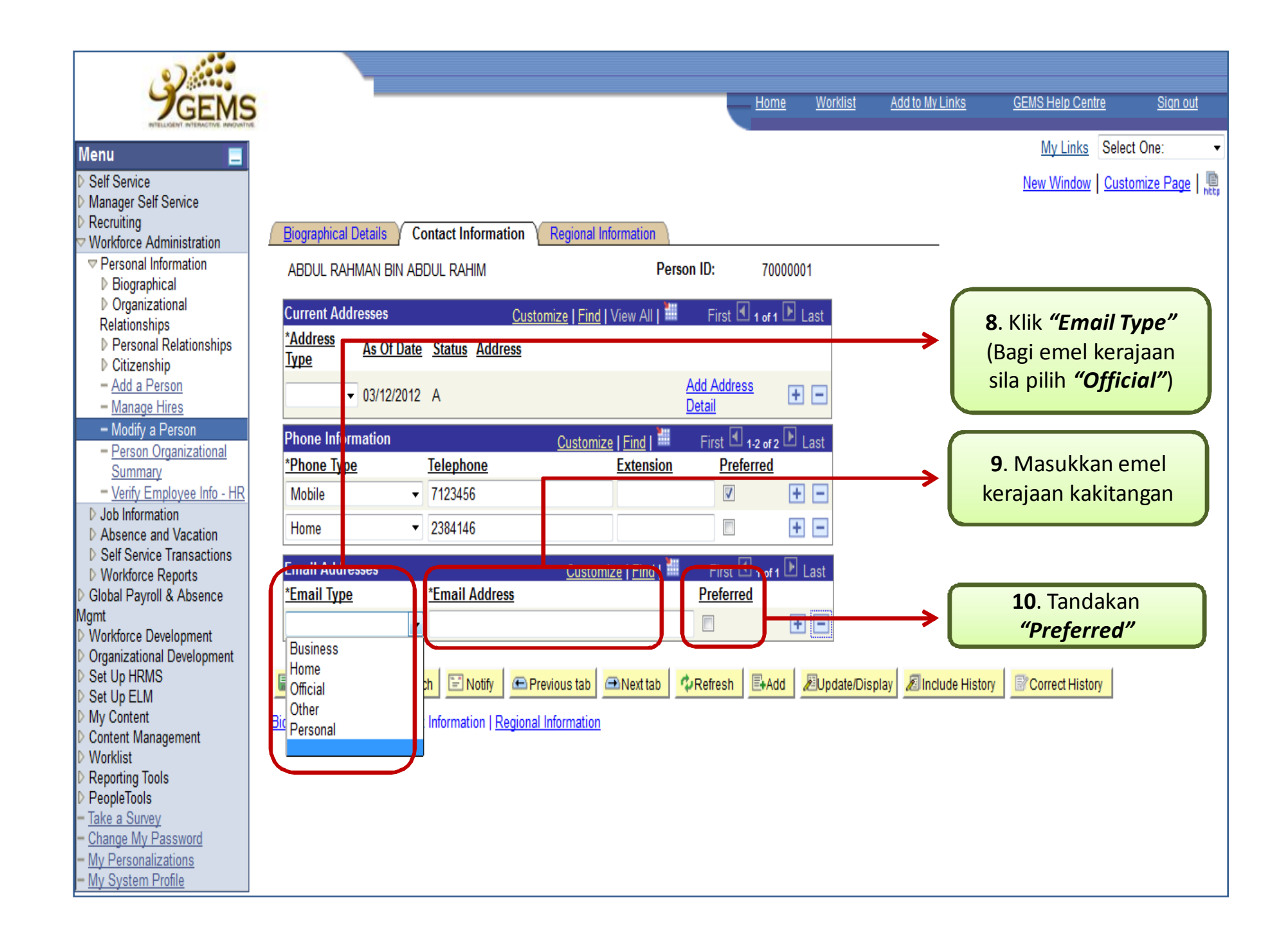

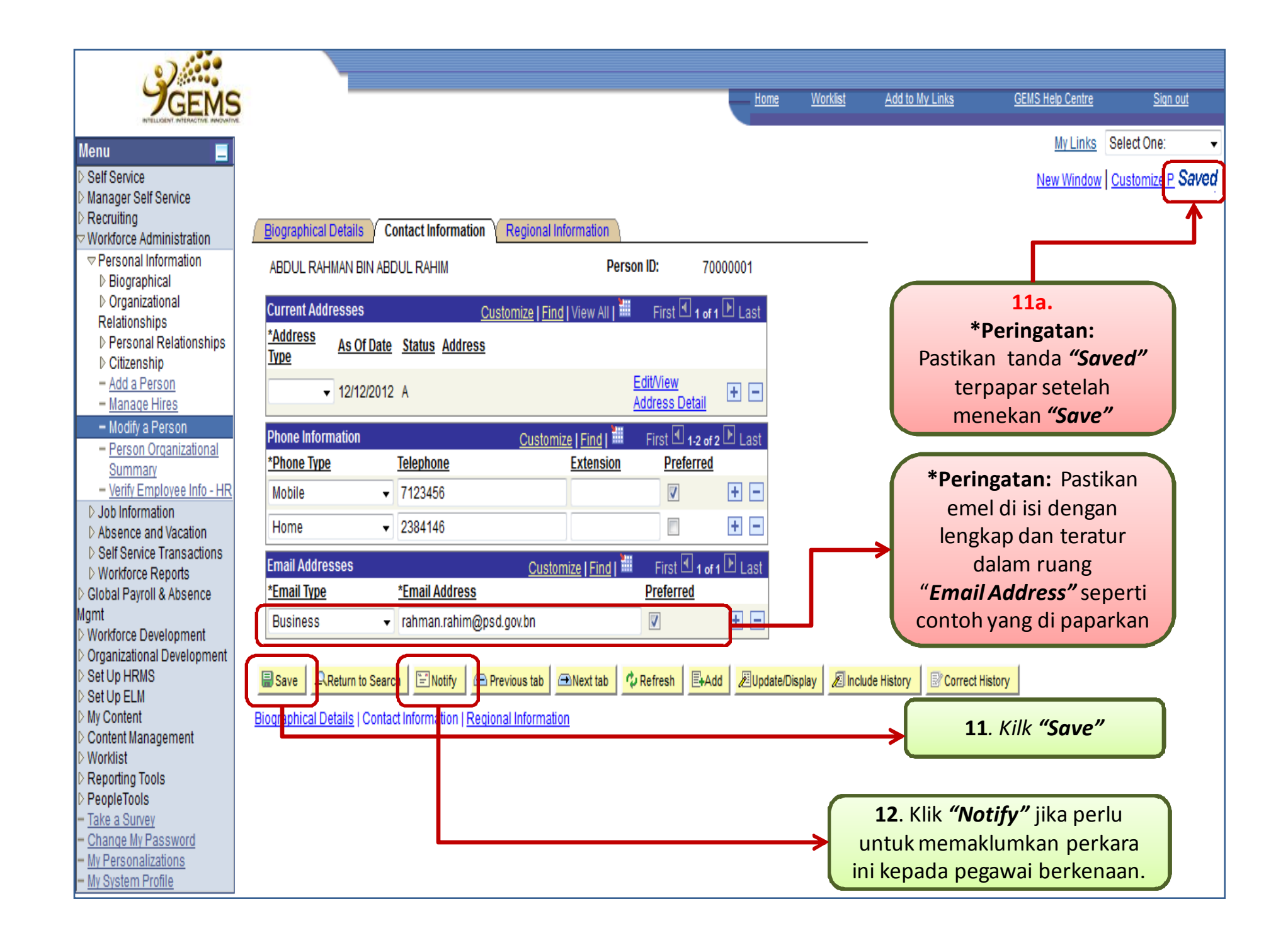

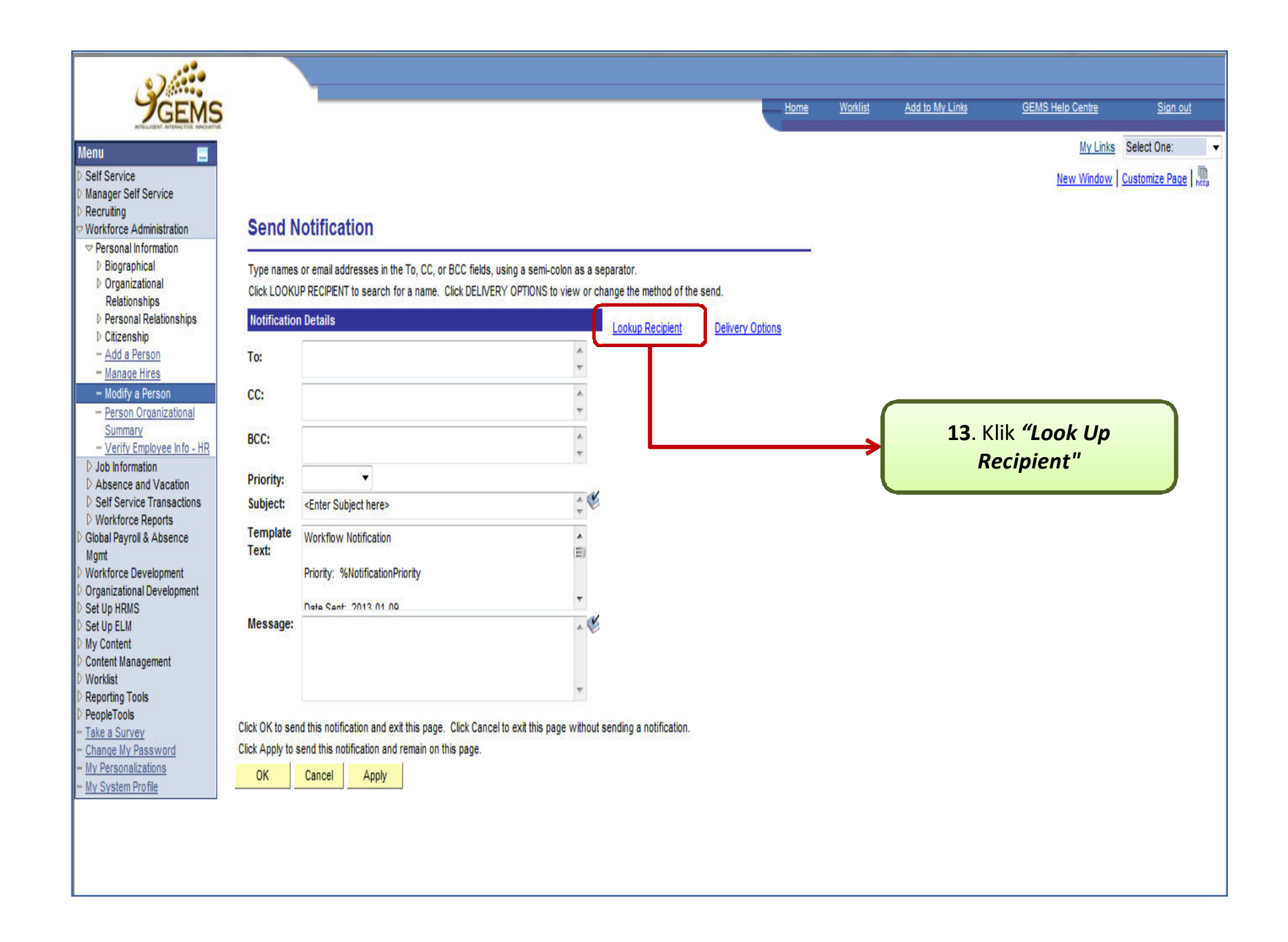

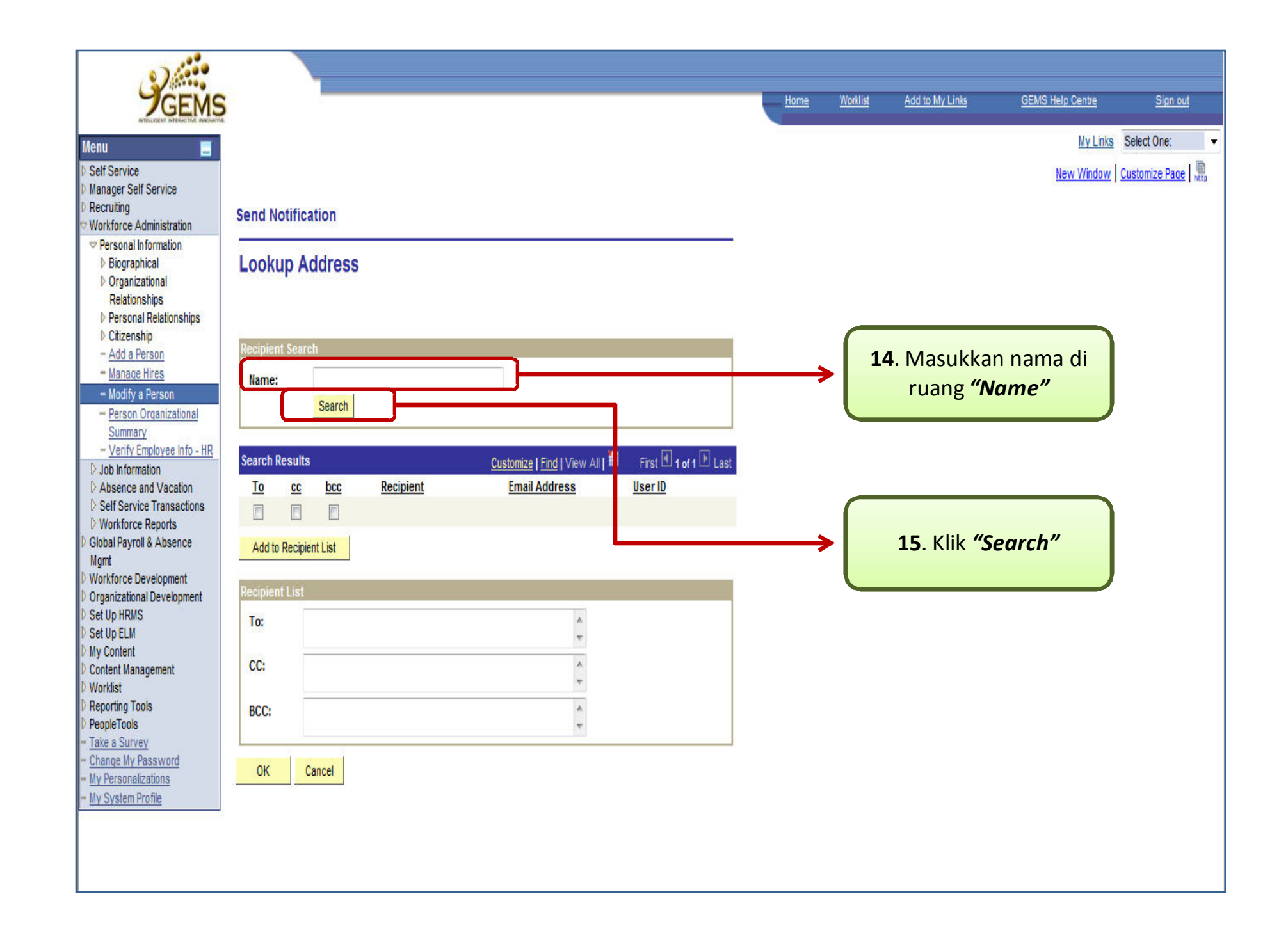

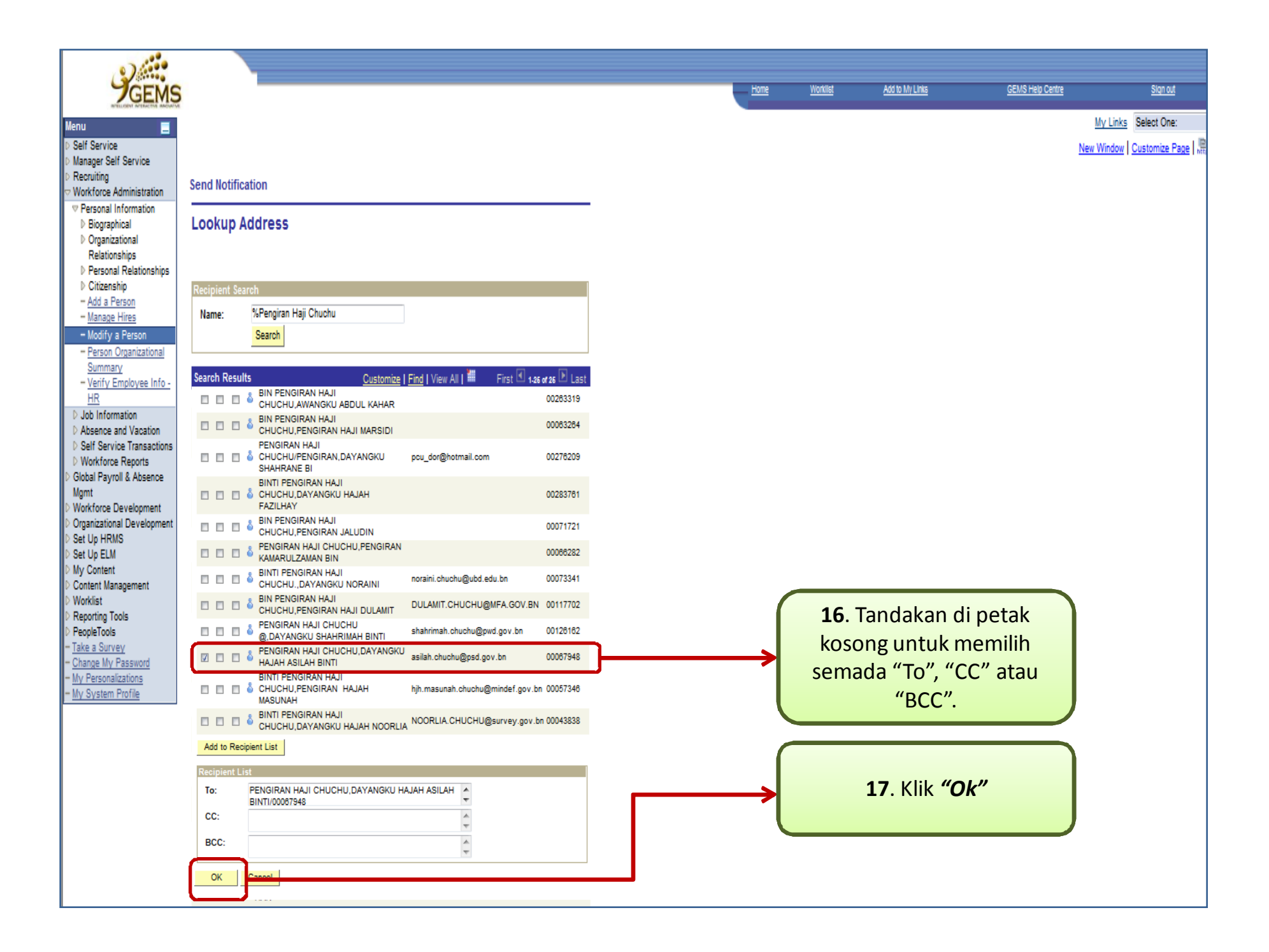

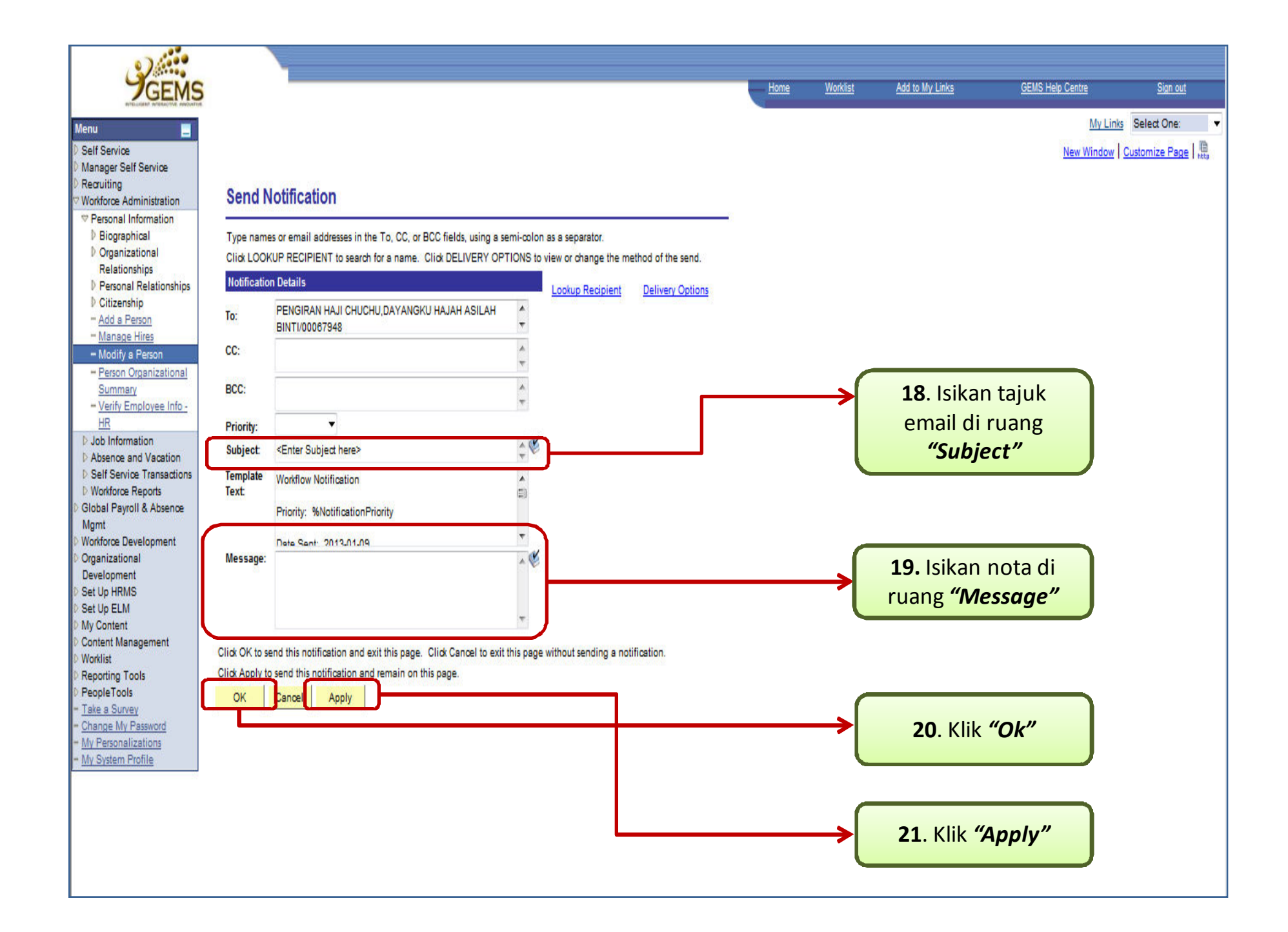

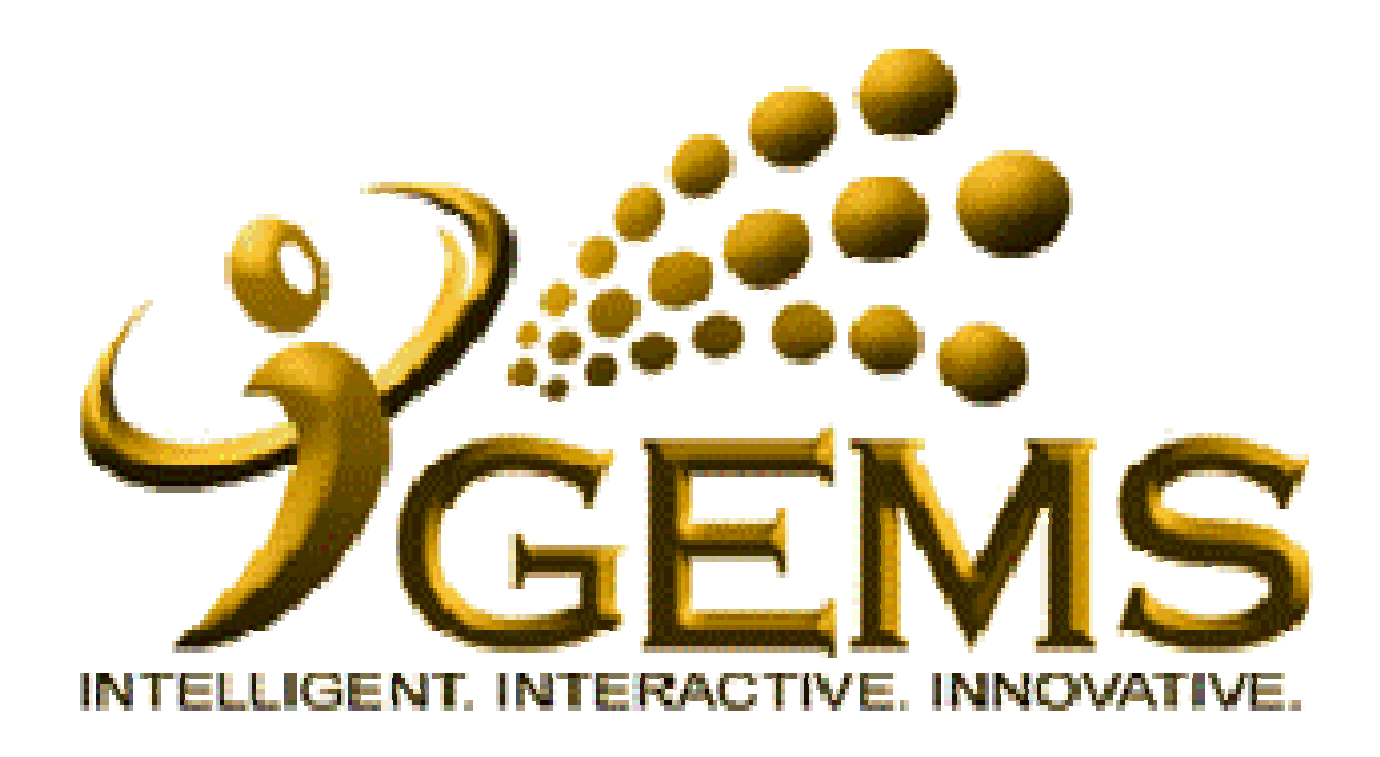

Manual Mempastikan *"Email Address"* Telah dikemaskinikan (Disahkan oleh pengguna)

| GEMS                                                                                                    |                                                                                                    | Home | <u>Worklist</u> | Add to My Links | <u>GEMS Help Centre</u>                                                                         | <u>Sign out</u>                           |
|----------------------------------------------------------------------------------------------------|----------------------------------------------------------------------------------------------------|------|-----------------|-----------------|-------------------------------------------------------------------------------------------------|-------------------------------------------|
| Menu                                                                                                    |                                                                                                    |      |                 |                 | <u>My Links</u><br><u>New Window</u>                                                            | Select One:   Customize Page              |
| <ul> <li>Recruiting</li> <li>Global Payroll &amp; Absence<br/>Mgmt</li> <li>Workforce Development</li> <li>Set Up HRMS</li> <li>Set Up ELM</li> <li>My Content</li> <li>Content Management</li> <li>Worklist</li> <li>Reporting Tools</li> <li>Take a Survey</li> <li>Change My Password</li> <li>My Personalizations</li> </ul> | General Profile Information   ABDUL RAHMAN BIN ABDUL RAHIM   Password   Change password   Change or set up forgotten password help   Personalizations   My preferred language for PIA web pages is:   English   My preferred language for reports and email is:   English   Currency Code:   BND   Default Mobile Page:                                                                                                    |      |                 |                 | *NOTA:<br>Pengguna aka<br>nenerima dan l<br>ke GEMS.<br>Pilih <i>My Syste</i><br><i>Profile</i> | an<br>ogin<br>e <b>m</b>                  |
|                                                                                                    | If you will be temporarily unavailable, you can select an alternate user to receive your routings.          Alternate User ID:       Q         From Date:       (example:12/31/2000)         To Date:       (example:12/31/2000)                                                                                                    |      |                 |                 |                                                                                                 |                                           |
|                                                                                                    | Image: Second second second | Last |                 | P<br>ya<br>t    | *Peringatar<br>astikan alamat<br>ng telah di ken<br>ersimpan sepe<br>dalam<br>uang yang terp    | n:<br>emel<br>naskini<br>erti di<br>papar |